## 新生入校校园卡使用指南

1.校园卡绑定

①下载"易校园" app,可通过扫码(校园卡反面)或直接应用市场搜索下载。

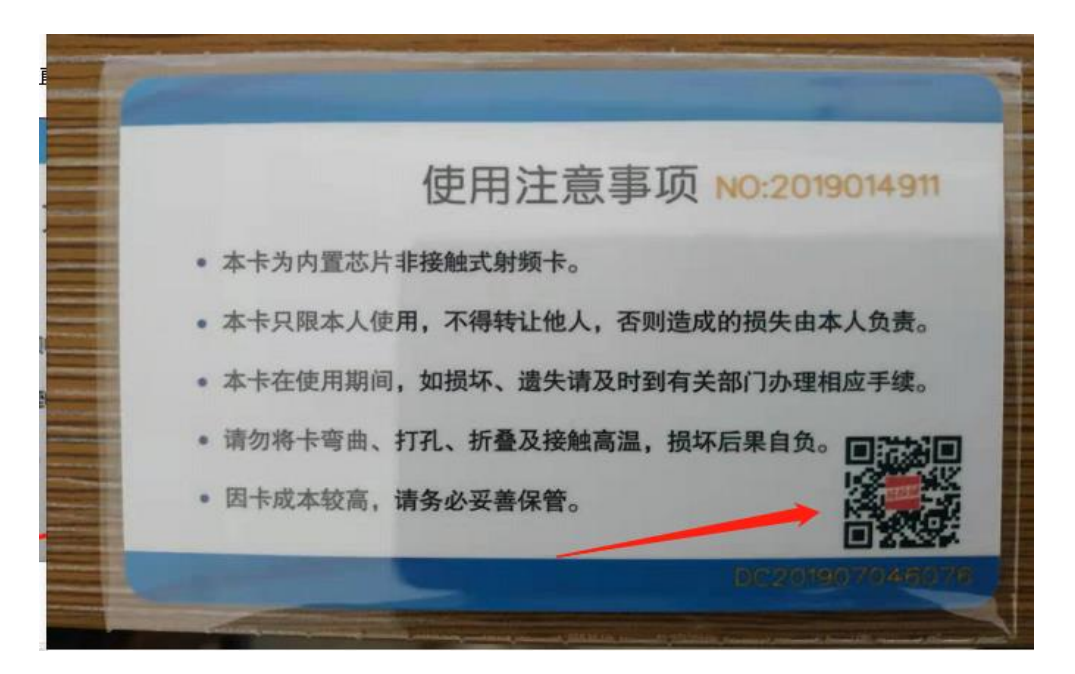

2选择手机验证码登录,推荐码可不填。

|                     | - 0 ×                                                                                                    |
|---------------------|----------------------------------------------------------------------------------------------------|
| 下午4:06<br>第3        | 3.5K/s & 3il 会 回><br>校园                                                                                                    |
| 18370824602         |                                                                                                    |
| ✓ 请输入验证码            | 57 秒后重试                                                                                                    |
| ➡ 请输入推荐码(选择         |                                                                                                    |
|                     |                                                                                                    |
| 我已阅读并同意《服务协         | 议》和《隐私政策》                                                                                                    |
| 我已阅读并同意《服务协         | ·议》和《隐私政策》<br>登录                                                                                                    |
| 我已阅读并同意《服务协<br>第见问题 | "议》和《隐私政策》<br>登录<br>密码登录                                                                                                    |
| 我已阅读并同意《服务协<br>常见问题 | 22〕和《隐私政策》<br>登录<br>密码登录                                                                                                    |
| 我已阅读并同意《服务协<br>常见问题 | 22〕和《隐私政策》<br>登录<br>密码登录                                                                                                    |
| 我已阅读并同意《服务协<br>常见问题 | (2)和《總私政策》 登录 密码登录 第三方登录                                                                                                    |
| 我已阅读并同意《服务协<br>常见问题 | <ul> <li>第</li> <li>第</li> <li>第</li> <li>第</li> <li>第</li> <li>第</li> <li>第</li> <li>第</li> <li>第</li> <li>第</li> <li>5</li> <li>5</li></ul> |
| 我已阅读并同意《服务协<br>常见问题 | <ul> <li>(設私政策)</li> <li>登录</li> <li>密码登录</li> <li>第三方登录</li> <li>(協登录)</li> </ul>                                                                                                    |

2选择学校(景德镇学院)和身份(在校学生)。

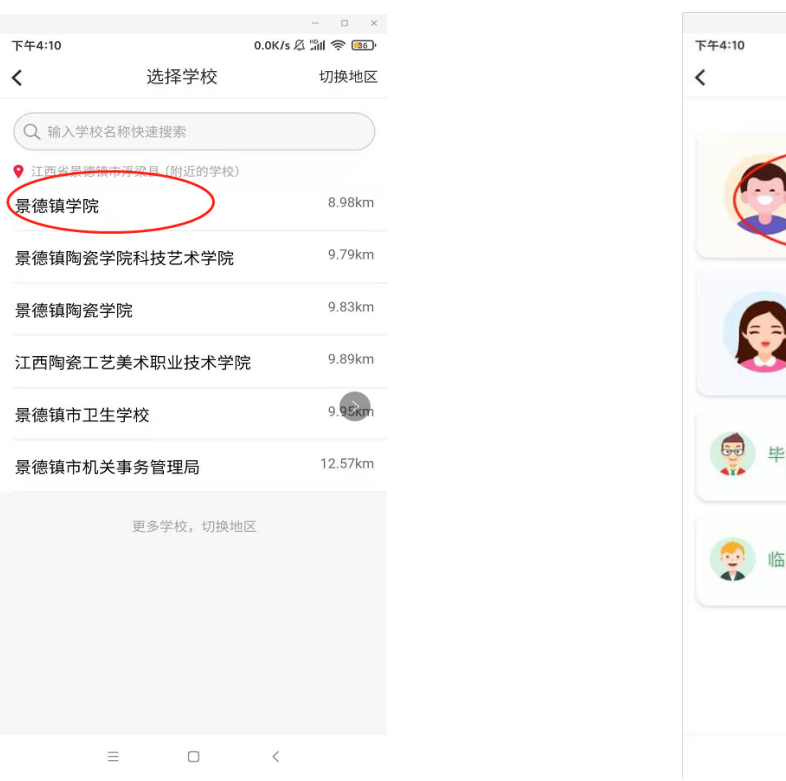

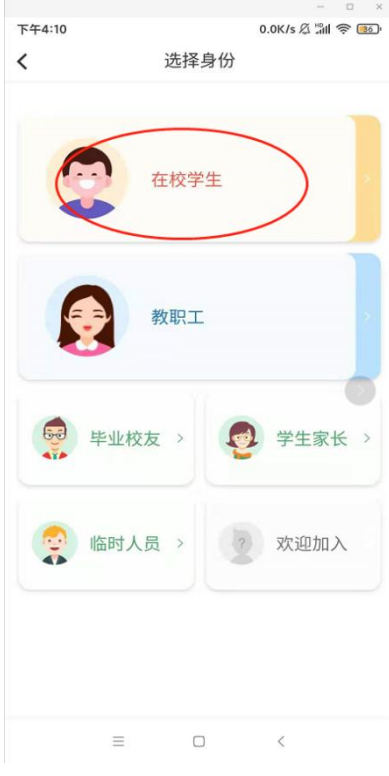

③用自己的姓名和一卡通账号(贴在校园卡反面)进行校园卡绑定。

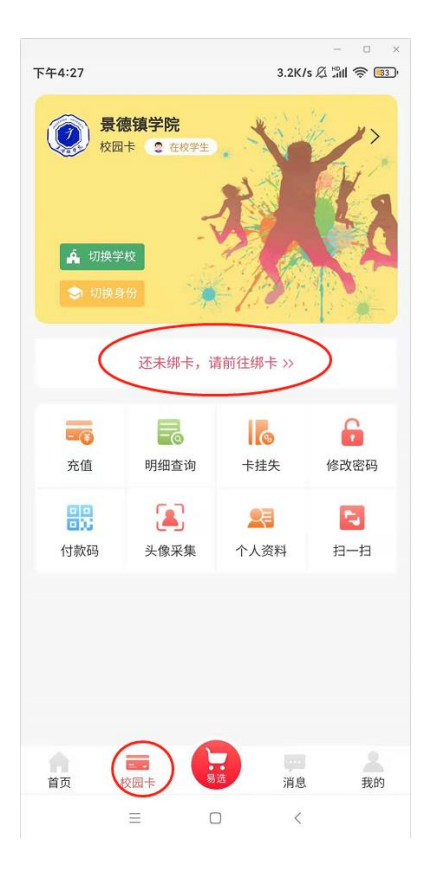

| 卡绑定<br>姓名 请输入姓名<br>账号 请输入账号           股号 请输入账号           股子 请输入账号           股子 请输入账号           股子 或输入账号           股子 或输入账号 | ***** \$\$ <mark>66</mark> 0 |
|----------------------------------------------------------------------------------------------------|------------------------------|
| 姓名 请输入姓名<br>账号 请输入账号           提交           超響提示:           次三号或身份证号后六位,字母用の代替,或者统码,如不清差可去学校一卡通中心核实交易密码。                   |                              |
| 账号 请输入账号<br>提交 記述書書書書書書書書書書書書書書書書書書書書書書書書書書書書書書書書書書書書                                                                      |                              |
| 提交<br><b>温馨提示:</b><br>校园卡原始交易密码统一由学校设定,一般默认为-<br>、学工号或身份证号后六位,字母用0代替,或者统<br>码,如不清楚可去学校一卡通中心核实交易密码。                         |                              |
| <b>温馨提示:</b><br>校园卡原始交易密码统一由学校设定,一般默认为-<br>、学工号或身份证号后六位,字母用0代替,或者统<br>码,如不清楚可去学校一卡通中心核实交易密码。                               |                              |
| 校园卡原始交易密码统一由学校设定,一般默认为-<br>、学工号或身份证号后六位,字母用0代替,或者统<br>码,如不清楚可去学校一卡通中心核实交易密码。                                               |                              |
| 、学工号或身份证号后六位,学母用代替,或者统<br>码,如不清楚可去学校一卡通中心核实交易密码。                                                                           | 卡通账号                         |
| 吗,如个洞定可 <u>太子</u> 权一下通中心核关文物面吗。                                                                                            | -固定密                         |
|                                                                                                    |                              |
|                                                                                                    |                              |
|                                                                                                    |                              |
|                                                                                                    |                              |
|                                                                                                    |                              |
|                                                                                                    |                              |
|                                                                                                    |                              |
|                                                                                                    |                              |
|                                                                                                    |                              |
|                                                                                                    |                              |
|                                                                                                    |                              |
|                                                                                                    |                              |
|                                                                                                    |                              |
|                                                                                                    |                              |
|                                                                                                    |                              |
|                                                                                                    |                              |

2.校园卡充值,可用微信或支付宝进行在线充值。

|              |                           |      |            | - 0 ×         |
|--------------|---------------------------|------|------------|---------------|
| 下午4:43 🔘     | <u>•</u> ]8               |      |            | 8 "il ? 😨     |
|              |                           | 德镇学院 |            |               |
|              |                           | 6    |            |               |
| <b>~</b>     | 00                        |      |            | - Ā           |
| 扫一扫          | 付款码                       | 4    | 充值         | 余额查询          |
| _            |                           |      |            |               |
| ıĤı          | <b>=</b>                  |      | ê          | 2             |
| 学校介绍         | 新闻公告                      | 健服   | <b>康登记</b> | 缴费大厅          |
|              | 6                         |      | CET        | <del>[]</del> |
| 公寓洗澡         | <b>抗</b> 衣房洗 <sup>3</sup> | 衣 四六 | :级查询       | 烘干机           |
| 10 /         |                           |      |            |               |
| 水控管理员        | 全部                        |      |            |               |
|              |                           |      |            |               |
| 新闻公告         |                           |      |            | 查看更多 >        |
| 红句福利         |                           |      |            |               |
| 201011       |                           |      |            |               |
| 2021-06-01 1 | 8:30:50                   |      |            | 易校园           |
|              |                           |      |            |               |
|              |                           |      |            |               |
|              |                           |      |            |               |
|              |                           |      |            |               |
|              |                           |      |            |               |
|              |                           |      |            |               |
|              |                           |      |            |               |
|              |                           | 0    |            |               |
| 首页           | 校园卡                       | 易选   | 消息         | 我的            |
|              | =                         |      | <          |               |
|              | -                         |      | `          |               |

3.公寓洗澡

① 点击公寓洗澡,首先激活,输入支付密码(支付密码与一卡通账号相同,贴于校园卡反面)

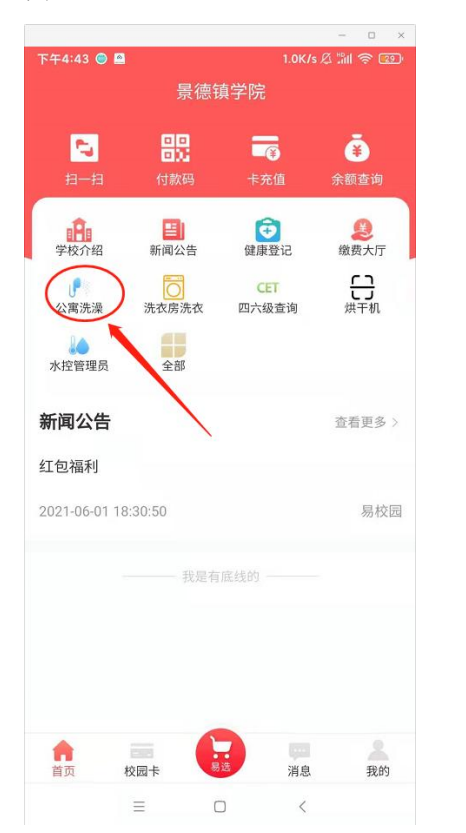

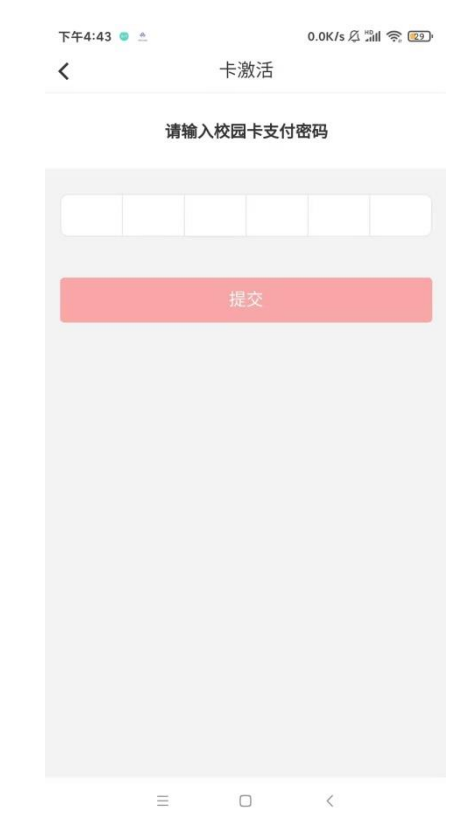

②点击搜索洗澡或扫码洗澡,绑定设备(需打开蓝牙)

| ・・・・・・・・・・・・・・・・・・・・・・・・・・・・・・・・・・・・ | 下午 5:23<br>洗澡             | @ 2 46% 💽 ' |
|--------------------------------------|---------------------------|-------------|
|                                      | 景德镇学院                     |             |
|                                      | <b>我的水表</b><br>景德镇学院-西三A- |             |
| Ļ                                    |                           | 搜索洗澡        |
|                                      |                           | 扫码洗澡        |
|                                      | 2                         | 查询预约        |
|                                      |                           |             |

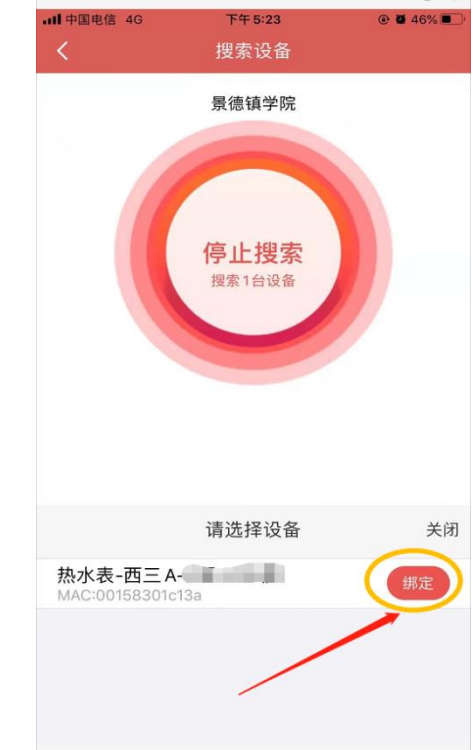

- ③点击开始洗澡,即可开始用水
- 注意: 首次使用会提示余额不足, 需先进行充值 每次用水前余额不能低于预扣值(5元)

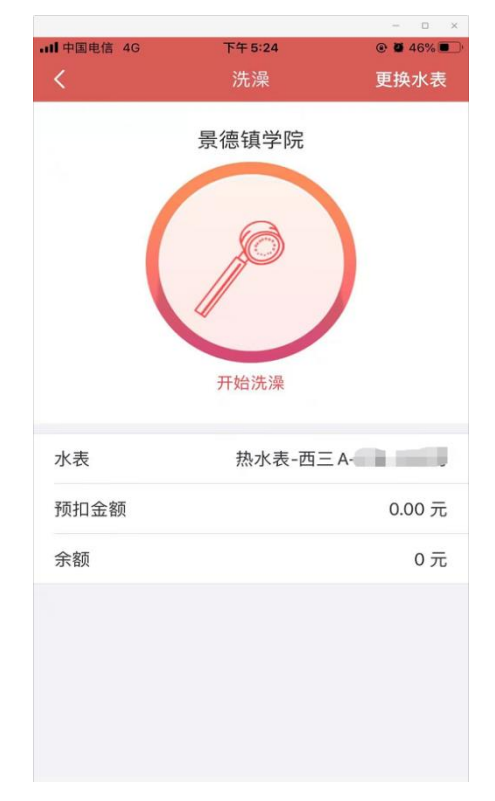

④ 点击结束洗澡,停止计费,完成后会根据实际使用水量计算扣费

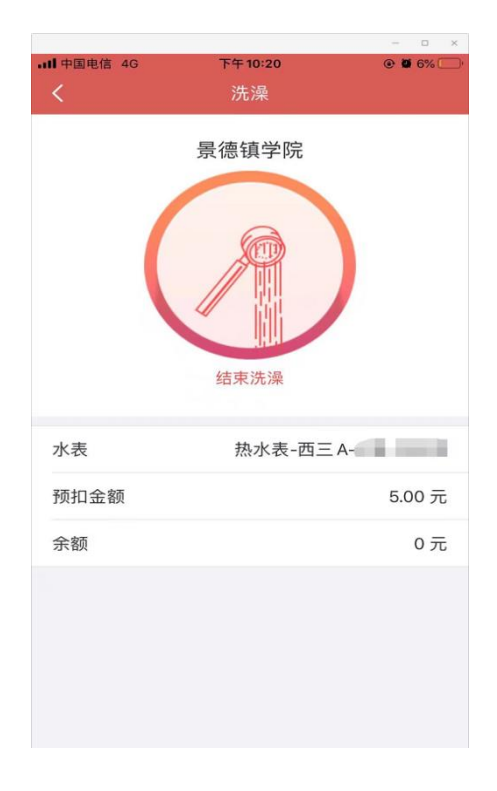